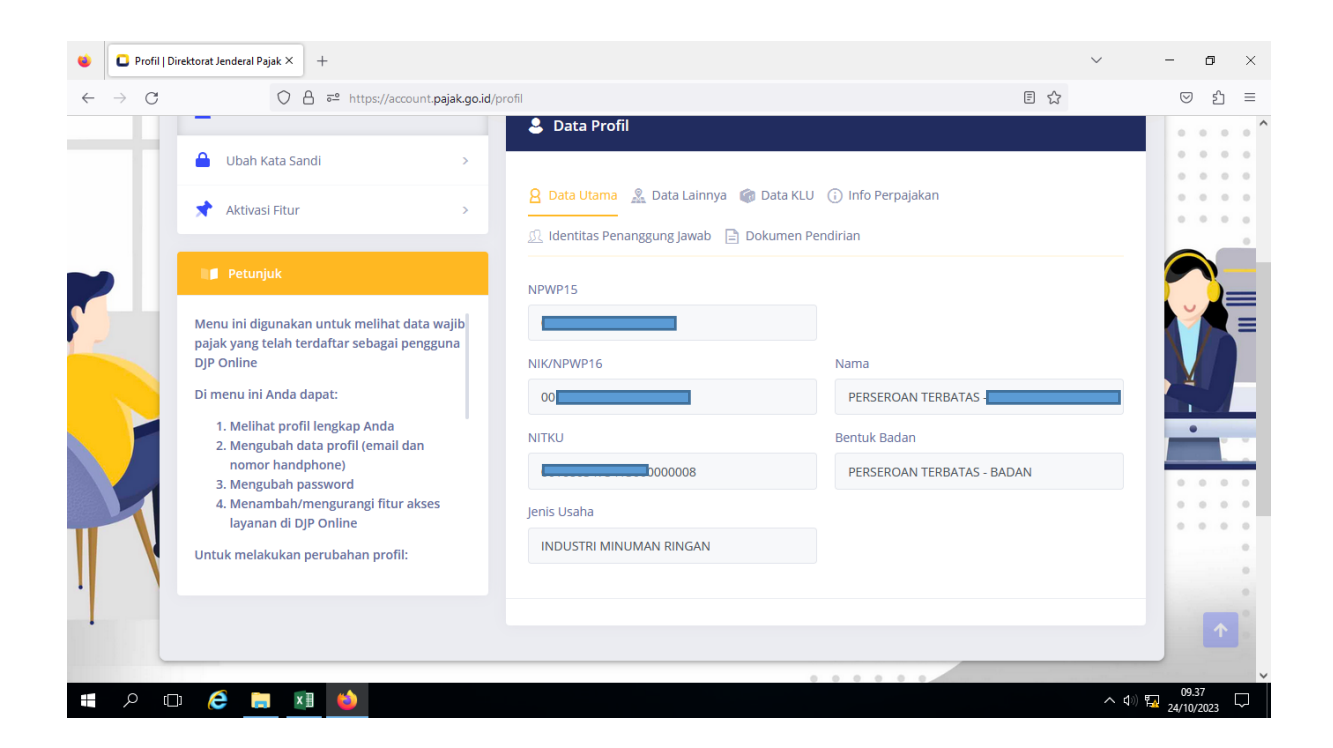

Cara Memperoleh NITKU:

- 1. Log in ke akun DJP pada <u>https://www.pajak.go.id/</u> untuk masing masing user
- 2. Pilih Menu Profil
- 3. Terdapat tampilan NITKU